## How do I save results from the fund picker and include it in reports?

Last Modified on 10/01/2024 12:36 pm GMT

The results of the Fund Picker – i.e. your chosen selection of funds – must be saved using the **Save list** button which is highlighted in the screenshot below. The list of selected funds is then included in any suitability reports which you generate, providing documentation of the funds you are recommending.

| SUNAPTIC .                                                     |                                          |                           |           |        |                            |              |               |                     |           | AE<br>One Reti | GON<br>rement |
|----------------------------------------------------------------|------------------------------------------|---------------------------|-----------|--------|----------------------------|--------------|---------------|---------------------|-----------|----------------|---------------|
| Linked funds on t                                              | this contract                            |                           |           | -      | 4 Back to                  | report   Fun | d picker   Si | ave as PDF          | Fund rese | arch   Contra  | ict   Help    |
| Provider and con                                               | ntract type:                             |                           |           |        |                            |              |               |                     |           |                |               |
| Contract name:<br>Provider:<br>Product type:                   | One Retiremen<br>Abgon<br>Personal Pensi | nt<br>ion (Fully Insured) |           |        |                            |              |               |                     |           |                |               |
| Select funds                                                   | Show factsheets                          | Graph Save list           | Select al | Invert | Invert selection Clear all |              | Show all      | IMA/ABI/AIC Sectors |           |                |               |
| ABI Asia Pacific                                               | excluding Japan Equi                     | ties lyr                  | 3yr       | Syr    | 10yr                       | Vol.         | Alpha         | QScore              | Crown     | InitChg        | ANC           |
| Scot Eq Pacific Ex Japan Equity Tracker Pn<br>(ARC)            |                                          | -12.59                    | -0.73     |        |                            | 3.62         | -0.10         | 8                   |           |                | 0.10          |
| Scot Eq Schroder                                               | Asian Alpha Plus Pn (AR                  | C) -5.29                  | 2.01      |        |                            | 3.45         | 0.13          | 25                  | 3         |                | 0.95          |
| ABI Deposit & Treasury                                         |                                          | lyr                       | 3yr       | Syr    | 10yr                       | Vol.         | Alpha         | QScore              | Crown     | InitChg        | ANC           |
| Scot Eq Cash Pn (ARC)                                          |                                          | 0.46                      | 0.49      |        |                            | 0.01         | 0.04          | 69                  | 4         |                | 0.10          |
| ABI Europe excluding UK Equities                               |                                          | lyr                       | 3yr       | Syr    | 10yr                       | Vol.         | Alpha         | QScore              | Crown     | InitChg        | ANC           |
| Scot Eq Continental European Equity<br>Tracker Pn (ABC)        |                                          | -0.77                     | 9,83      |        |                            | 3.52         | -0.08         | 8                   |           |                | 0.10          |
| Scot Eq Henderson European Selected     Opportunities Pn (ARC) |                                          | 3.76                      | 13.74     |        |                            | 3.42         | 0.25          | 45                  | 4         |                | 1.00          |
| Scot Eq Schroder European Alpha Pn (ARC)                       |                                          | c) 1.88                   | 6.05      |        |                            | 3.31         | -0.26         | 1                   | 1         |                | 0.90          |
| Scot Eq Schroder European Opportunities Pn<br>(ARC)            |                                          | Pn 4.84                   | 14.17     |        |                            | 3.60         | 0.26          | 58                  | 3         |                | 0.80          |

This **Save list** button is displayed **only** under the following conditions: You are looking at the list of linked funds in the context of a piece of research. (In other words, it is not displayed if you open a contract factsheet from the home page, and then view the linked funds on the contract.)The contract in question has already been marked as the selected contract for the piece of research.

For example, the button **is** displayed if you use the Fund picker from the report selection screen, when you have selected a contract. This link is highlighted in the screenshot below.

|                                                               | 10.51                                                     | 1100501                                             | Unit Linked                                          |  |  |  |  |
|---------------------------------------------------------------|-----------------------------------------------------------|-----------------------------------------------------|------------------------------------------------------|--|--|--|--|
| Choose a                                                      | report template                                           | Fund picker ) * Back to ranking   * Back to filteri | ng   🕈 Quote   Help                                  |  |  |  |  |
| 1. Choos                                                      | e the contract you are recommending (if                   | any)                                                |                                                      |  |  |  |  |
| -                                                             | (No recommendation)                                       |                                                     | -                                                    |  |  |  |  |
| 1                                                             | Legal & General Select Portfolio Bond                     | 7                                                   | 3.3 pts                                              |  |  |  |  |
| 2                                                             | Prudential Intermediary Division Prudential In            | nvestment Plan (PIP) 6                              | 5.1 pts                                              |  |  |  |  |
| 3                                                             | Canada Life CanInvest Select Account                      | 5                                                   | 2.5 pts                                              |  |  |  |  |
| 4                                                             | Old Mutual Wealth Collective Investment Bon               | d S                                                 | 0.2 pts                                              |  |  |  |  |
| s                                                             | Aviva Life & Pensions UK Limited Select Invest            | stment Growth & Income Option 4                     | 9.4 pts                                              |  |  |  |  |
| 6                                                             | AXA Wealth Investment Bond (Adviser Charg                 | ing) 4                                              | 6.7 pts                                              |  |  |  |  |
| 7                                                             | Sterling Assurance Sterling Investment Bond               | 4                                                   | 4.3 pts 🗸 🗸                                          |  |  |  |  |
| -                                                             | The sheet of a transmission that the factor of the second |                                                     |                                                      |  |  |  |  |
| 2. Click                                                      | on a report template                                      |                                                     |                                                      |  |  |  |  |
| Quick reports (open in your browser) Standard research report |                                                           | Report Manager suitability reports (download        | Report Manager suitability reports (download as RTF) |  |  |  |  |
| Factshee                                                      | t for the selected contract                               | Standard Report - Investment Bonds                  | Standard Report - Investment Bonds                   |  |  |  |  |